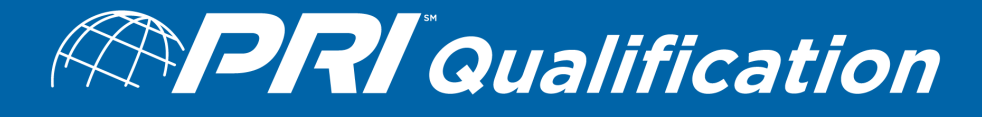

# ASSESSMENT CENTER USER GUIDE

انت نٹ نٹ ا

**Revision: D** 

Issued: 18-Dec-19

Revised: N/A

The materials provided online by Performance Review Institute may be used by PRI Qualification customers solely for their internal use, but PRI requests that attribution be given by placing "(c) Performance Review Institute" in the work. Please be aware that the use of PRI materials for external publication, distribution or sale is prohibited unless express written permission has been granted by PRI. If you have any questions contact Hannah Godfrey, General Manager PRI Europe Ltd. and PRI Qualification Lead, hgodfrey@p-r-i.org, +44 (0) 207 034 1247

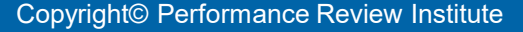

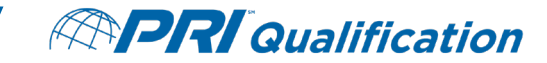

## **TABLE OF CONTENTS**

| Subject                                        | Page # |
|------------------------------------------------|--------|
| Creating a Profile                             | 3-5    |
| Forgotten Password                             | 6-8    |
| Register for an Assessment                     | 9-12   |
| Paying for an Assessment                       | 13-18  |
| Taking the Assessment                          | 19-26  |
| After Taking the Assessment                    | 27     |
| Assessment Scoring                             | 28     |
| Assessment Failure / Retake Guidelines         | 29     |
| PRI Qualification Certificate of Qualification | 30     |
| Assessment Appeals Process                     | 31     |
| Additional Help / Contact Us                   | 32     |

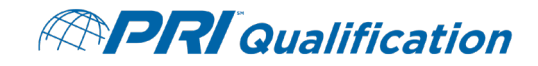

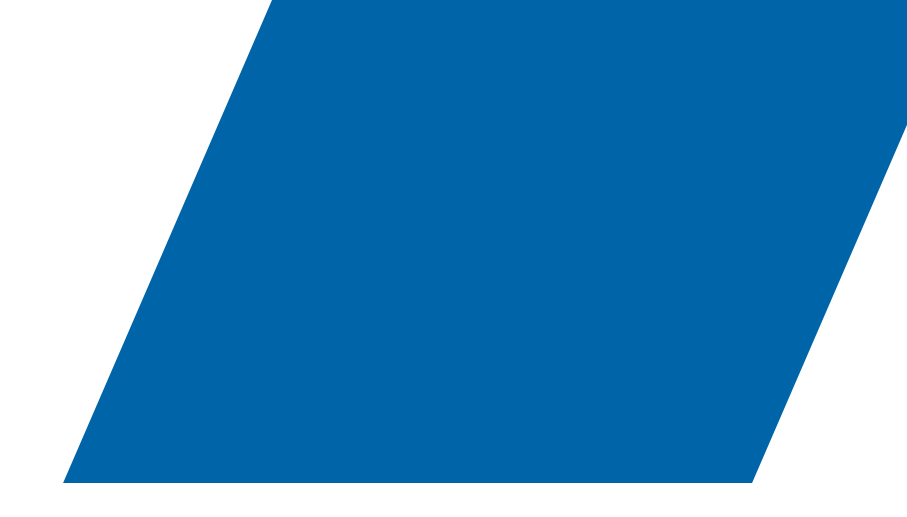

# **CREATING A PROFILE**

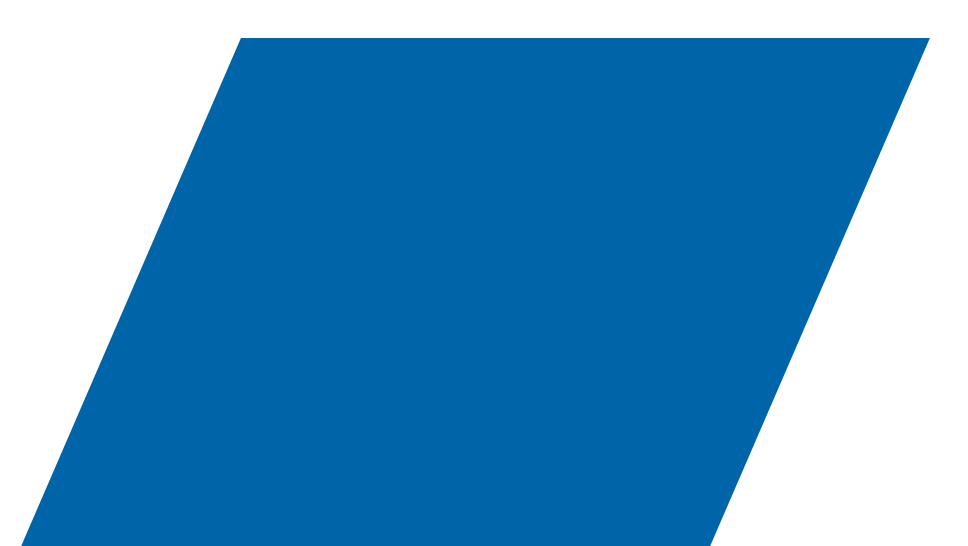

Copyright<sup>©</sup> Performance Review Institute 3

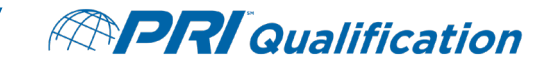

Please <u>click here</u> to access the PRI Qualification Assessment Website.

If you are new to the assessment website, please click on "Create New Profile"

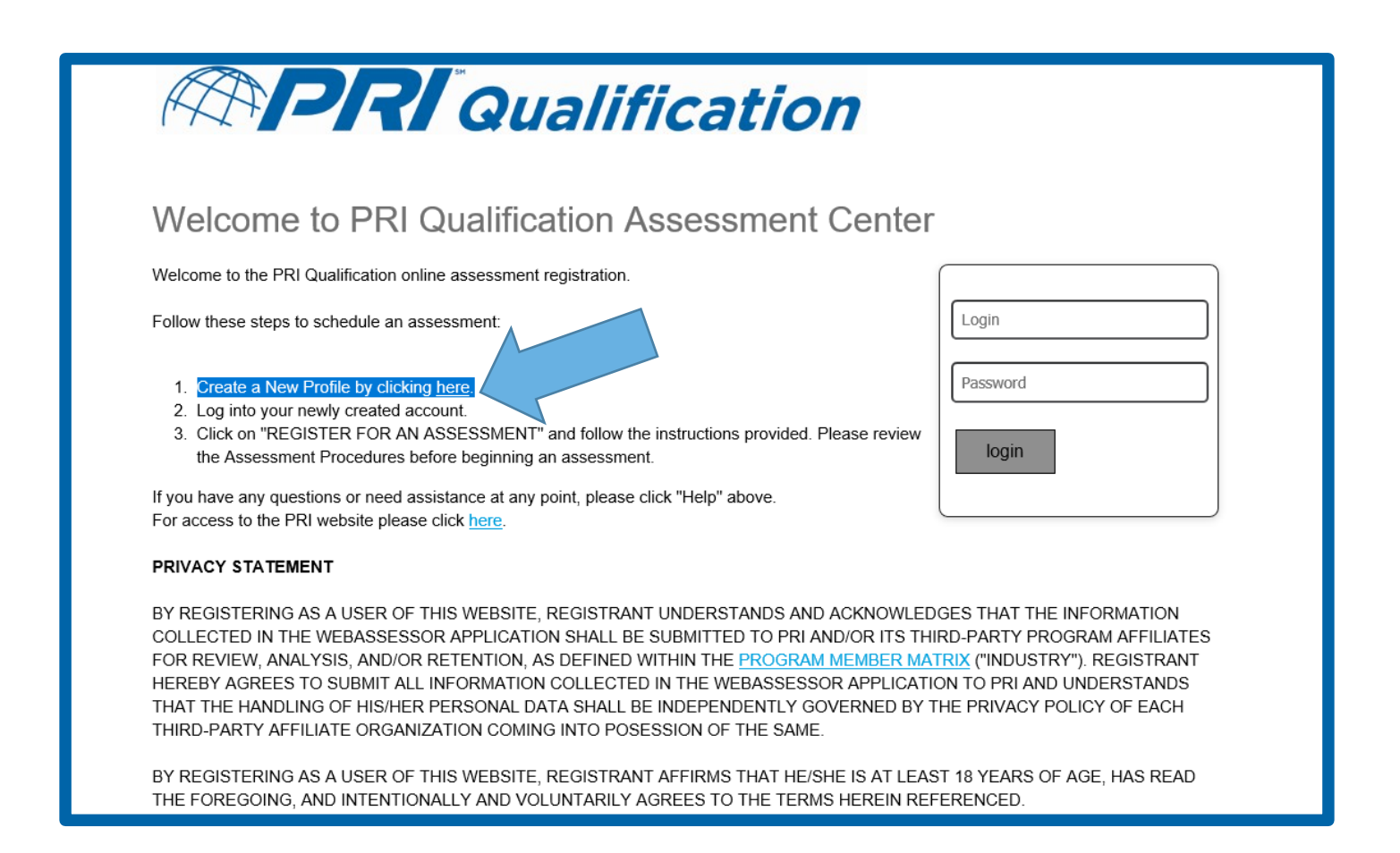

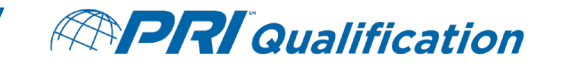

 We suggest NOT using your email address as a Username in case of potential employment changes or maintaining linkage with assessment records. Please review any Company specific registration instructions regarding Usernames.

| Username:         |                                                            |                                                                                                    |            |      |
|-------------------|------------------------------------------------------------|----------------------------------------------------------------------------------------------------|------------|------|
|                   | Must be an email address or alphanumeric characters.       |                                                                                                    |            |      |
| Password:         | The password must be at least 8 characters long and conf   | tain at least one uppercase character, one                                                                                                  |            |      |
|                   | lowercase character, one digit, and one special character: | : !@#\$£%^&*()]]{} (e.g., "johnSmith6\$")                                                                                                   |            |      |
|                   | *                                                          |                                                                                                    |            |      |
| Re-Enter Password |                                                            | Client Specific Fields:                                                                                                    |            |      |
| Legal First Name: | *                                                          | Company name:                                                                                                    |            |      |
| Legal Last Name:  | *                                                          |                                                                                                    |            |      |
| Email Address:    | *                                                          |                                                                                                    |            |      |
|                   |                                                            | Are you registering in support of Honeywell requirements?                                                                                   | Select 🗸 * |      |
| Primary Phone:    |                                                            | Do you agree to share user & test results with your employer?                                                                               |            |      |
| Address Line 1:   | *                                                          |                                                                                                    | Select 🗹   |      |
|                   |                                                            | Who is paying for your eQualified qualification?                                                                                            | Select     | ✓ *  |
| Address Line 2:   |                                                            | ••••••••••••••••••••••••••••••••••••••                                                                                                    |            |      |
| Citv:             |                                                            | equalified may contact you occasionally with information about the<br>program, our events and other news because we think there is a mutual | Select     |      |
|                   | ×                                                          | legitimate interest in sending/receiving it. Please select one.                                                                             |            |      |
| Province/State:   | N/A 💌 🖈                                                    | Did you read and agree to the eQualified Terms and Conditions above?                                                                        | Select 🗸 🕅 |      |
| Postal Code:      | *                                                          |                                                                                                    |            |      |
| Country:          | United States                                              |                                                                                                    |            |      |
|                   |                                                            |                                                                                                    |            | Save |

Client Specific Fields:

Copyright© Performance Review Institute

× × 🖬

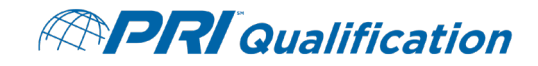

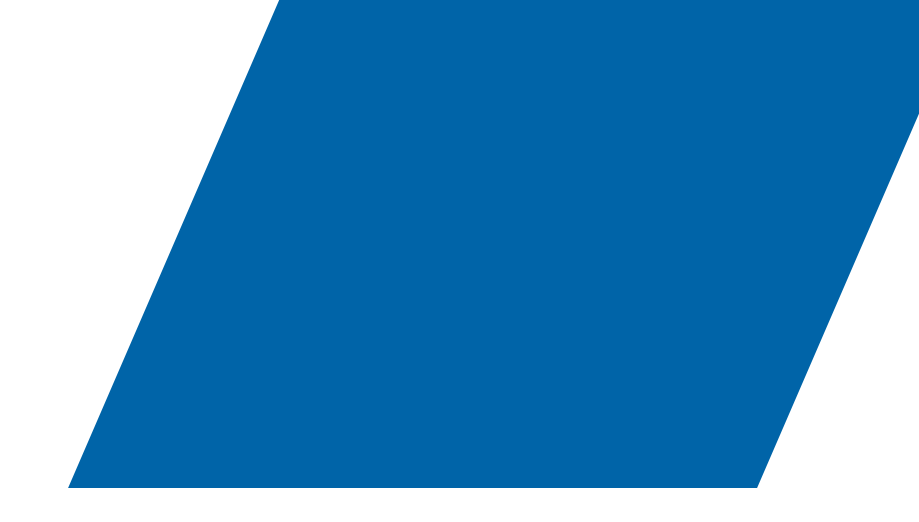

# **FORGOTTEN PASSWORD?**

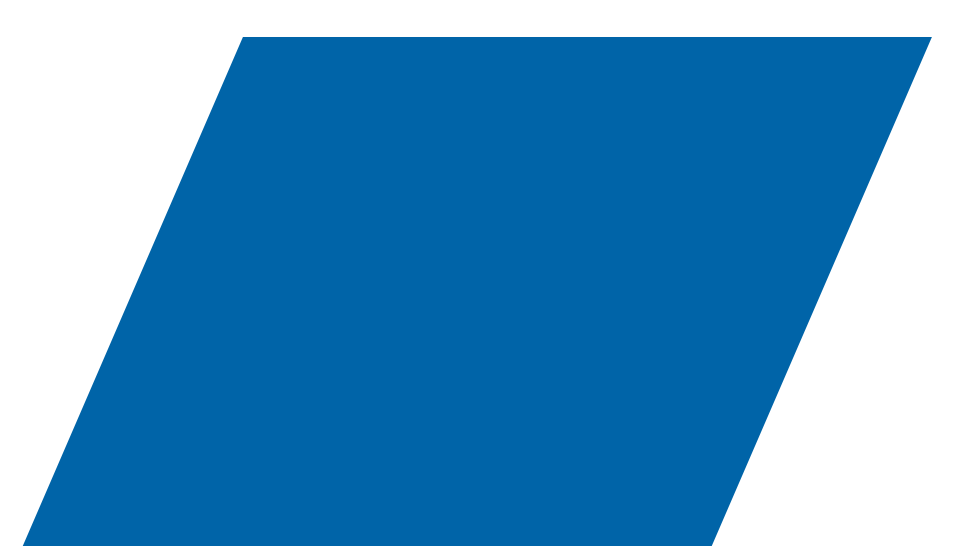

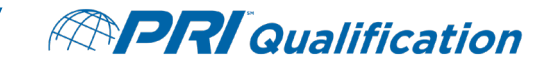

- Click on the "Forgot Password" tab at the top of the page
- Enter your Username
- An email will be sent with a link to reset your password
  - Note: This link is only good once and expires after 24 hours
- Please contact <u>PRIQualification@p-r-i.org</u> if you don't receive an email after 15 minutes or if you do not know your Username

|                                                  | Home   Forgot Password   Help   Create New Profile |
|--------------------------------------------------|----------------------------------------------------|
| Forgot Passw<br>Enter your login in<br>Username: | the field below to receive your password.          |
| Submit                                           |                                                    |

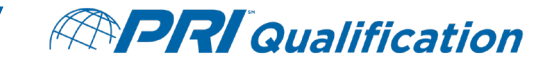

- The test sponsor is PRI
- Contact us at <a href="mailto:PRIQualification@p-r-i.org">PRIQualification@p-r-i.org</a> for assistance

| APR                                   | Qualification                                                    |
|---------------------------------------|------------------------------------------------------------------|
| If you have provided a valid login, y | our password link will be emailed to the associated email addres |
|                                       |                                                                  |

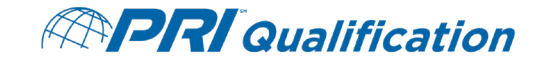

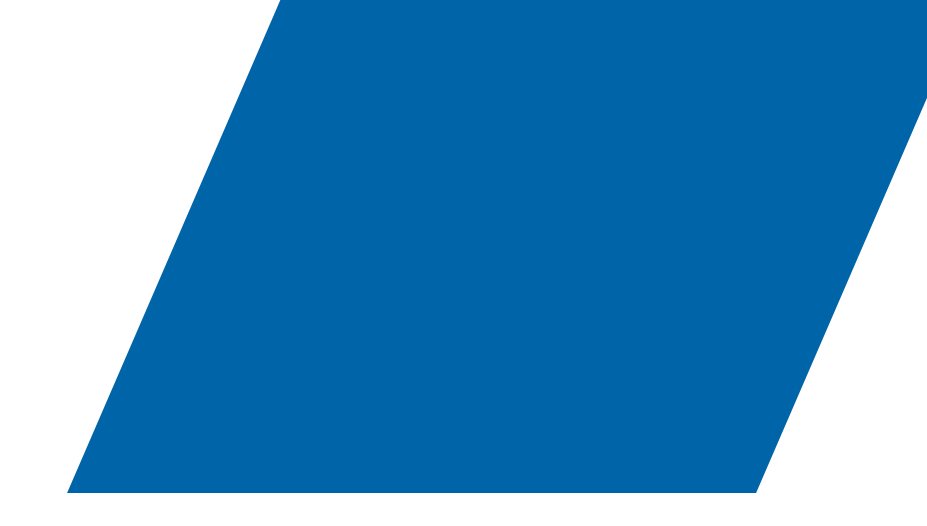

## **REGISTERING FOR AN ASSESSMENT**

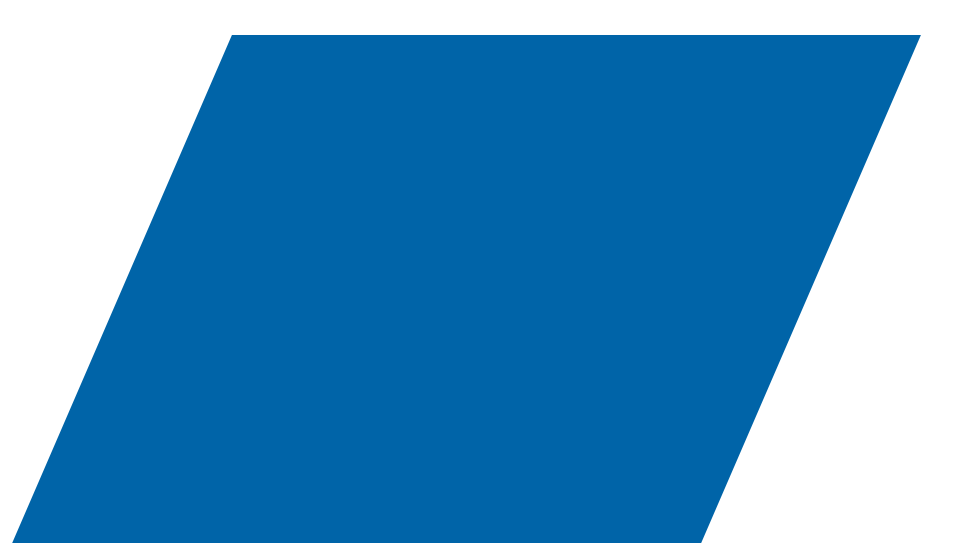

Copyright<sup>©</sup> Performance Review Institute 9

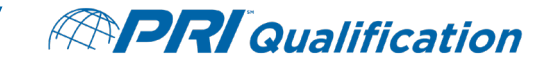

- Click on "Register for Assessment"
- You will be taken to the Assessment catalog

|                                                                                                    | Pay For Assessments    | Edit Profile  | Change Password Help Log Out |
|----------------------------------------------------------------------------------------------------|------------------------|---------------|------------------------------|
|                                                                                                    |                        |               | Welcome, Test Profile        |
| APR Qualifi                                                                                                    | cation                 | 7             |                              |
| HOME MY ASSESSMENTS REGISTER FOR AN ASSES<br>When you register for an assessment, you have two delivery options:        | SMENT RECEIPT          | S COMPA       | NY CERTIFICATIONS            |
| <u>Unproctored</u>                                                                                                    | •                      |               |                              |
| Can be taken anytime/anywhere without scheduling an appoint                                                             | ment.                  |               |                              |
| <ul> <li><u>Online proctored</u><br/>At your own location (home or at work).</li> </ul>                                 |                        |               |                              |
| Note: If you fail to appear for your scheduled appointment and do reason, you will be charged for your next assessment. | o not provide Performa | nce Review In | stitute with an acceptable   |

- There are three company specific exam sections to chose from. Click the plus sign next to the applicable catalog and it will expand.
  - PRI Qualification Industry-Managed Assessments
  - Honeywell SCA Exams
  - Sikorsky NDT Exams

| + Honeywell Welding Exams                              |                                                                                               |          |             |                      |  |  |
|--------------------------------------------------------|-----------------------------------------------------------------------------------------------|----------|-------------|----------------------|--|--|
| + Sikorsky NDT Exa                                     | ms                                                                                            |          |             |                      |  |  |
| eQualified CP Etcl                                     | n Planner Exams                                                                               |          |             |                      |  |  |
| PR000213 EXAM 1<br>Etch Planner<br>Nital/Temper        | BoK Reference: PD6103CPBoK-<br>003/PL-2 Etch & Etch Inspector Planner<br>Retake Policy :      | PR000213 | Unproctored | USD<br>300.00 Select |  |  |
| PR000236 EXAM 2<br>Etch Planner Blue<br>Etch Anodize   | BoK Reference: PD6103CPBoK-<br>003/PL-2 Etch and Etch Inspector<br>Planner<br>Retake Policy : | PR000236 | Unproctored | USD<br>300.00 Select |  |  |
| PR000237 EXAM 3<br>Etch Planner<br>Nital/Temper & Blue | BoK Reference: PD6103CPBoK-<br>003/PL-2 Etch & Etch Inspector Planner                         | PR000237 | Unproctored | USD<br>300.00 Select |  |  |

**PRI** Qualification

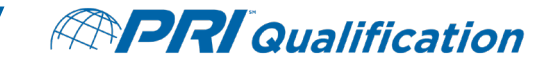

# HONEYWELL SCA ASSESSMENTS

- If you are taking an exam to fulfill Honeywell SCA requirements, please confirm the assessment(s) required for your role by:
  - Consulting the Honeywell APSL

#### OR

- Contacting the Honeywell Certifying Agent
  - Email: Certifying.agent@Honeywell.com
- PRI Qualification is unable to advise test takers of what exams are required

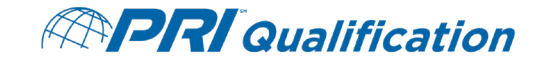

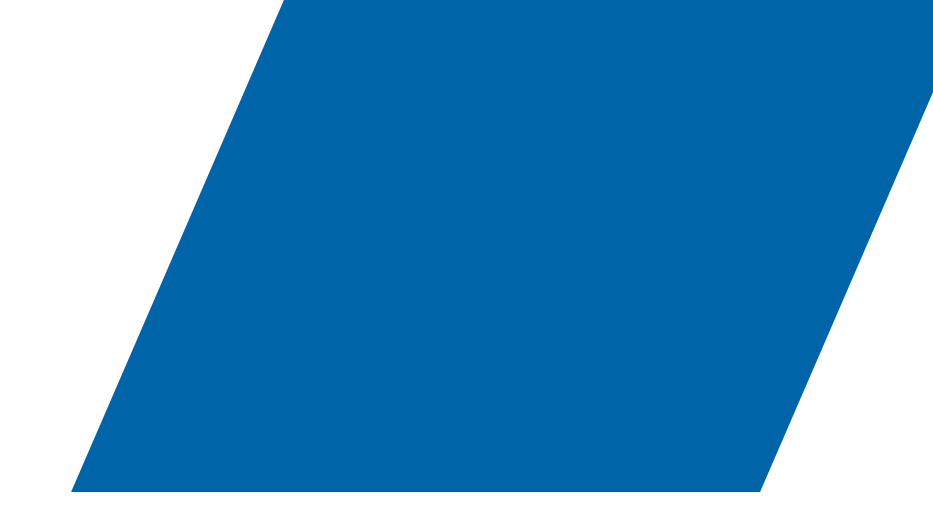

## **PAYING FOR AN ASSESSMENT**

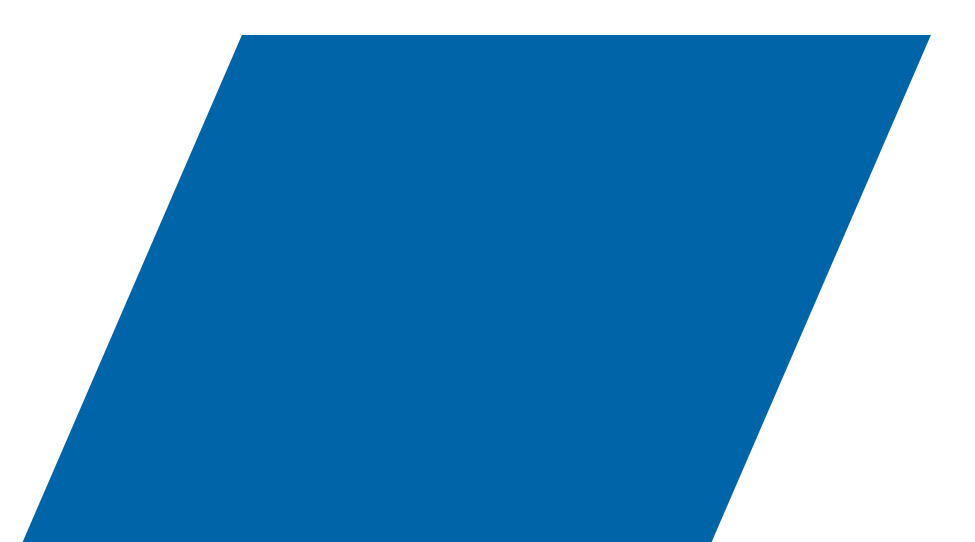

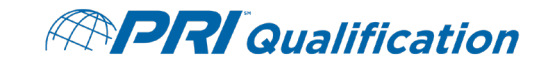

# **PAYING FOR AN ASSESSMENT**

- There are two payment options on the PRI Qualification Assessment website:
  - Credit Card
    - Click on "Proceed"
    - See slide 15
  - Company Purchase Order (PO)
    - Click on "Apply"
    - See slides 16-18

| HOME | MY ASSESSMENTS                               | REGISTER FOR AN ASSESSMENT   | RECEIPTS          | COMPANY          | CERTIFICATIONS  |      |
|------|----------------------------------------------|------------------------------|-------------------|------------------|-----------------|------|
|      |                                              |                              |                   |                  |                 |      |
| E    | xam                                          | Details                      |                   | Price            | Actions         |      |
| E    | ixam: PR000229 HT Stainless<br>Steel Planner | РН                           |                   | 300.00           | Remove          |      |
| -    | engur. 120 minutes                           |                              |                   |                  |                 |      |
|      |                                              | Coupon/Voucher C             | Code:             |                  | Apply           | ~    |
| -    |                                              | Subtota                      | al:               | 300.00           | د               |      |
|      |                                              | Estimated Ta                 | X:                | 0.00             |                 | 100n |
|      |                                              | Total Pric                   |                   | USD 300.00       |                 |      |
|      |                                              | *Charges are made in USD, cu | rrency conversior | n fees may apply |                 |      |
|      |                                              | Empty Cart Back to Catal     | og Retu           | ırn Home         | Proceed         |      |
|      |                                              | G                            | opvriaht© Pe      | erfe sedit       | eview Institute | 14   |

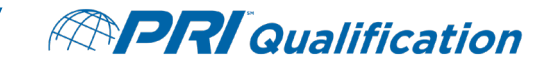

# **PAYING WITH A CREDIT CARD**

- Enter the credit card information and click "Submit" to complete the purchase
- Accepted Cards:
  - Visa
  - Mastercard
  - American Express
  - Discover
- You will receive an email purchase confirmation to the address associated with your account

| HOME MY ASSESSM  | ENTS REGISTER FOR AN ASSESSMENT | RECEIPTS | COMPANY | CERTIFICATIONS |
|------------------|---------------------------------|----------|---------|----------------|
| Total Price: USD | 300.00                          |          |         |                |
|                  |                                 |          |         |                |
|                  |                                 |          |         |                |
| Amount:          | USD 300.00                      |          |         |                |
| Credit Card Numb | er:*                            |          |         |                |
| CVC Number:      | ( <u>what is this?</u> )        |          |         |                |
| Card Type:       | Visa 🔹                          |          |         |                |
| Expiration Date: | MM • YYYY •                     |          |         |                |
|                  | Submit Back / Cancel            |          |         |                |
|                  |                                 |          |         |                |

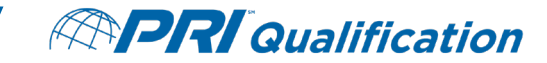

# **PAYING WITH A PURCHASE ORDER**

- A coupon code is issued to the test taker if paying by company PO
- Enter coupon code in the "Coupon / Voucher Code" box and click "Apply"
- You will receive an email purchase confirmation to the address associated with your account

| MY ASSESSMENTS                                                              | REGISTER FOR AN ASSESSMENT   | RECEIPTS COMPANY                 | CERTIFICATIONS |
|-----------------------------------------------------------------------------|------------------------------|----------------------------------|----------------|
| xam                                                                         | Details                      | Price                            | Actions        |
| kam: PR000215 Operator - HT<br>uminum Alloy Castings<br>ength : 120 minutes |                              | 300.00                           | Remove         |
|                                                                             | Coupon/Voucher C             | ode:                             | Annly          |
|                                                                             |                              |                                  | Арриу          |
|                                                                             | Subtota                      | l: 300.00                        |                |
|                                                                             | Estimated Ta:                | x: 0.00                          |                |
|                                                                             | Total Price                  | e: USD 300.00                    |                |
|                                                                             | *Charges are made in USD, cu | rrency conversion fees may apply |                |

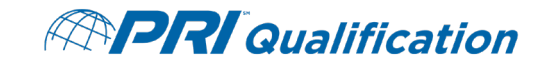

### **COMPANY PURCHASE ORDER REQUIREMENTS**

- Companies paying via company purchase order should send the purchase order to <u>PRIQualification@p-r-i.org</u>
- Purchase order **MUST** contain the following or it may not be purchased:
  - Name and username of person taking the assessment
  - Name of assessment(s) being purchased
  - Total amount of the purchase order
  - PO number
  - Accounts Payable contact information for invoice processing:
    - Company Name
    - Company Address
    - Contact Name
    - Email Address
    - Phone Number

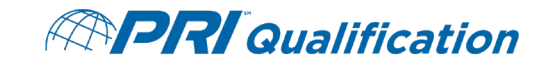

#### **COMPANY PURCHASE ORDER REQUIREMENTS CONT'D**

- Once purchase order is received, a coupon code will be distributed to the person who submitted the purchase order. The test taker can then the coupon code as payment when purchasing assessment(s)
- An invoice for payment will be generated and will be submitted to the Accounts Payable contact listed on the PO

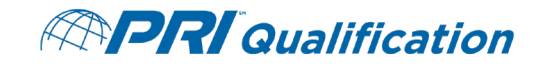

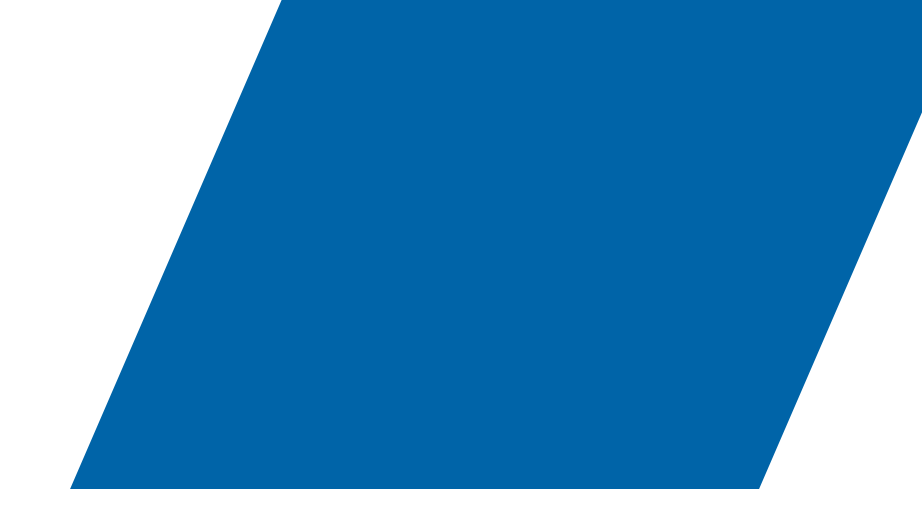

# **TAKING THE ASSESSMENT**

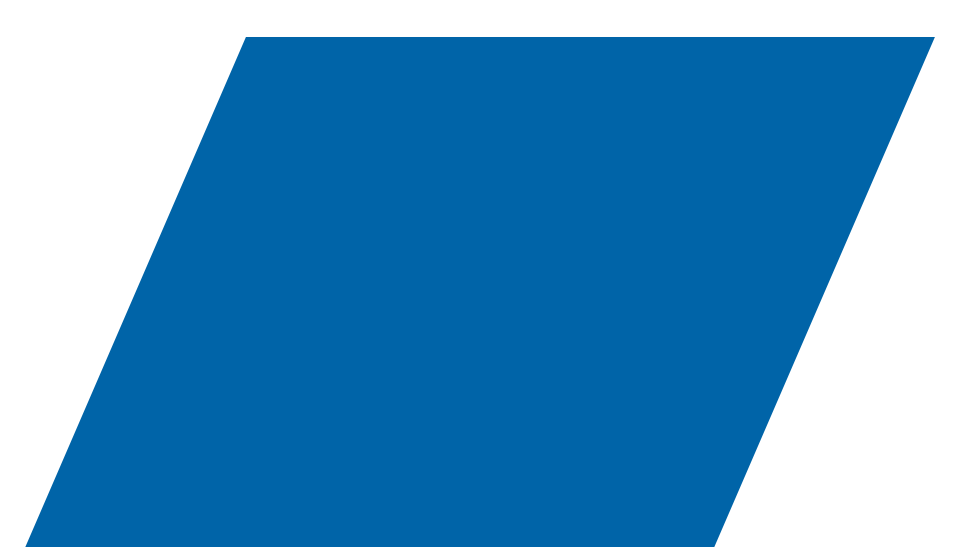

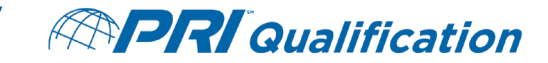

## LAUNCHING THE ASSESSMENT

- Click "My Assessments" at the top of the page to access your registrations
- Click "Launch" to begin your assessment

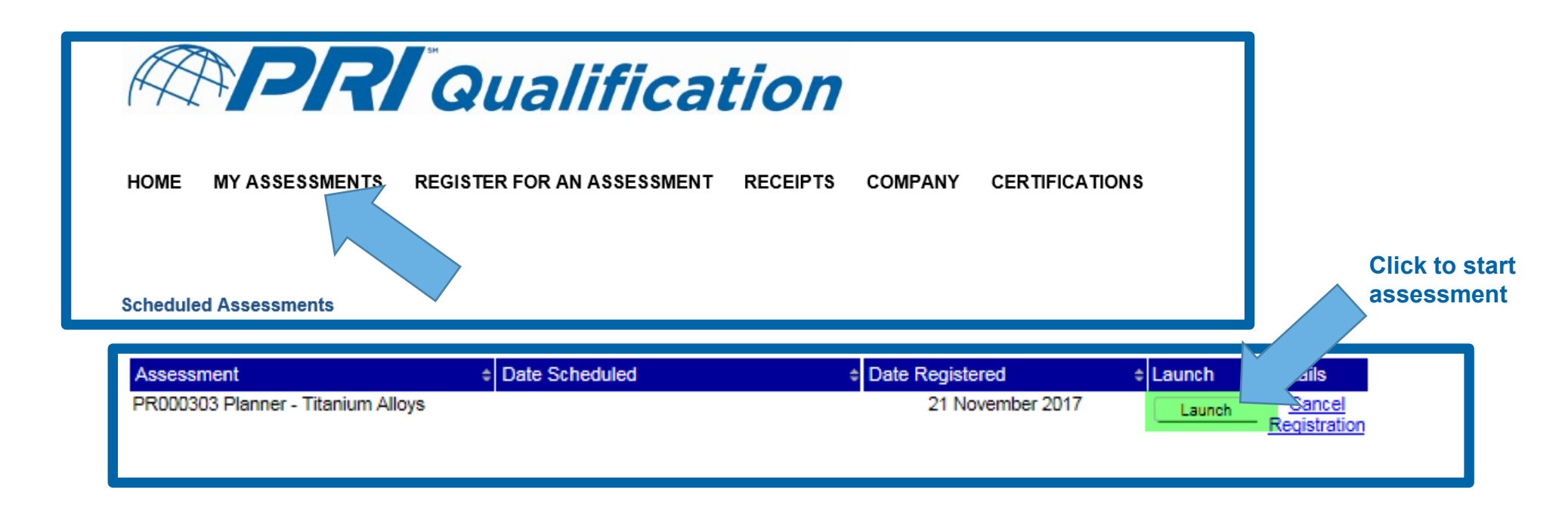

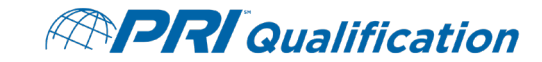

# **TEST TAKER INSTRUCTIONS**

- Review the Test Taker instructions
- Click "Launch" to proceed

PR000303 HT Titanium Alloys Planner Candidate Instructions Body of Knowledge Reference: PD6103 HT BoK 009/PL-2 Titanium Alloys Planner ASSESSMENT TIME: You have a TOTAL of 120 minutes to complete this assessment. You can pause the test at any time by closing your browser. The clock stops when you exit the exam and restarts when you begin your exam again. Your answers will be saved as you progress through the exam. EDUCATION REQUIREMENTS: A High School Degree, General Educational Development(GED) or Equivalent (12 years) plus 4 years' experience in process family; or a Bachelor of Science or Graduate Degree (12 years plus & 4 year college degree) in chemistry, physics, welding, materials science or engineering technology, plus 2 years' experience in process family. EXPERIENCE REQUIREMENTS: Process experience must include working in the process, e.g. writing procedures/work instructions, developing process parameters, working as an operator, trouble shooting, and may also include auditing the process. PLEASE NOTE: THESE ARE THE MINIMUM EDUCATION AND EXPERIENCE REQUIREMENTS. PLEASE REFER TO THE BODY OF KNOWLEDGE FOR SPECIFIC EDUCATION AND EXPERIENCE REQUIREMENTS. REFERENCE MATERIAL: You may have reference material available for use during this exam. Please refer to the relevant Body of Knowledge for a list of any material that may be needed. Please go to the following link for Body of Knowledge: http://www.p-r-i.org/professionaldevelopment/qualifications/bodies-of-knowledge/ SCORING: A score of 80% or higher is required to pass this assessment. Do not click the "Submit Exam" button until you have completed the entire Assessment. You will not be able to make changes to your responses once the Assessment has been submitted Depending on your Assessment, you may be able to review your responses by clicking the "Review All" button - this button is not available for all

Please click the "Launch" button to proceed.

Assessments.

Click to

proceed

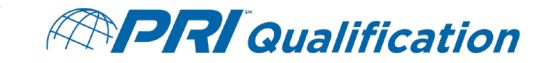

# **TEST TAKER AGREEMENT**

 Read and agree to the Test Taker agreement to proceed with your assessment

PR000303 HT Titanium Alloys Planner

Candidate Agreement

l agree I do not agree

۲

The content of any exam is confidential and is protected by trade secret law and other applicable law. It is made available to Examinees solely for the purpose of skill measurement with regard to the topic referenced in the title of the examination. The Examinee is expressly prohibited from disclosing, publishing, reproducing, summarizing, paraphrasing, or transmitting this examination in whole for or in part, in any form or by any means, verbal or written, electronic or mechanical for any purpose, without the prior express written permission of PRI.

Have you reviewed the information in the applicable Body of Knowledge?

Do you have the reference material referred to in the Body of Knowledge available to you while taking this open book examination?

Click next to proceed

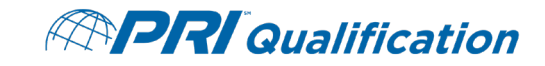

# **STARTING AND STOPPING THE ASSESSMENT**

#### Assessment Time Limits Vary:

 The time limit for each assessment is defined within the Test Taker instructions and varies by company or by industry-managed assessment

#### Assessments Can Be Paused:

 The assessment can be stopped and then re-started at any time and total assessment time is cumulative. Log out of your account and close your web browser to stop the assessment.

#### Important Information:

- Answers are saved as you progress through the assessment
- Do not click "Submit Exam" until you are ready to submit your assessment for scoring

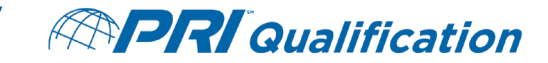

## **ASSESSMENT SCREEN VISUAL**

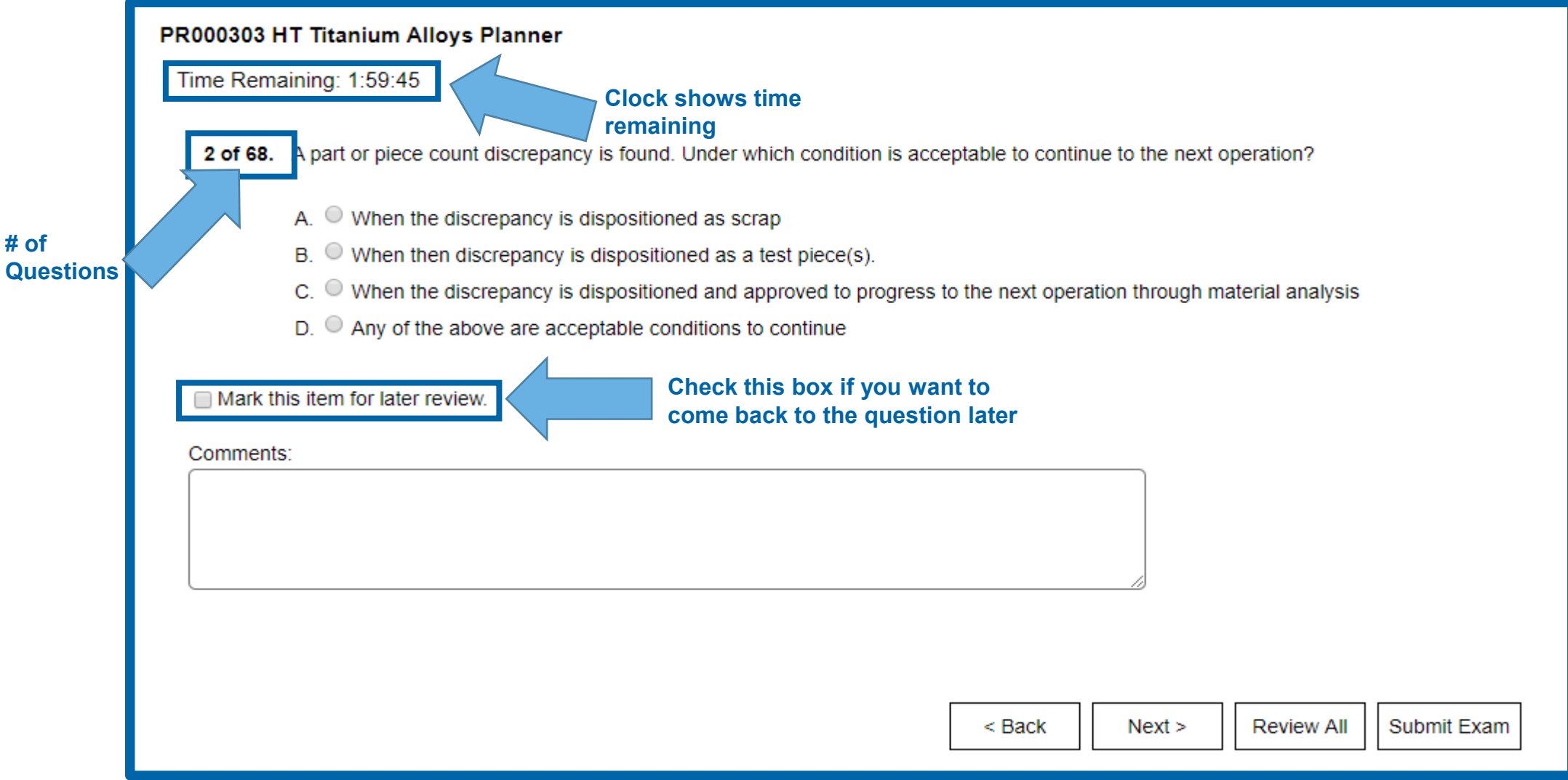

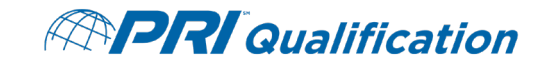

# LEAVING ASSESSMENT FEEDBACK

- PRI Qualification welcomes your feedback on assessment questions
  - Use the "comments" feature to leave feedback on specific questions during the assessment
    - If commenting on a specific answer choice, please write out full text of answer choice rather than "Answer A", "Answer B" etc.

| PR000303 HT Titanium Alloys Planner                                                                                                    |                                                                                   |
|----------------------------------------------------------------------------------------------------|-----------------------------------------------------------------------------------|
| Time Remaining: 1:59:45                                                                                                    |                                                                                   |
| 2 of 68. A part or piece count discrepancy is f                                                                                                    | found. Under which condition is acceptable to continue to the next operation?     |
| A. $\bigcirc$ When the discrepancy is dispo                                                                                                    | ositioned as scrap                                                                |
| B. When then discrepancy is disp                                                                                                    | positioned as a test piece(s).                                                    |
| C. October State When the discrepancy is disposed on the state of the state of t | sitioned and approved to progress to the next operation through material analysis |
| D. D. Any of the above are acceptate                                                                                                    | ple conditions to continue                                                        |
| Mark this item for later review. Comments: Enter question feedback he                                                                                                    | re.                                                                               |

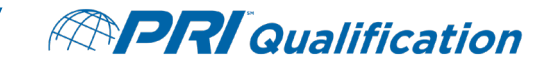

# **SUBMITTING YOUR ASSESSMENT**

- Only click "Submit Exam" if you have completed the assessment
  - You will not be able to change any answer choices or check your work after submitting the assessment
- A warning message will keep you from submitting your assessment by mistake.

| Time Re     | maining: 1:59:33                                                                                                    |
|-------------|----------------------------------------------------------------------------------------------------|
| 7 of<br>64. | Who has responsibility for the verification and control activities when a special process supplier has them carried out by a third party contractor (for example, a test laboratory)? |
|             | A.      The design authority for the order                                                                                                    |
|             | B. O The special process supplier                                                                                                    |
|             | C. O The third party contractor                                                                                                    |
|             | D. O The direct customer for the order                                                                                                    |
| Comme       | nts:                                                                                                    |
| rou are     |                                                                                                    |
|             | Submit Exam Return to Exam                                                                                                    |
|             |                                                                                                    |

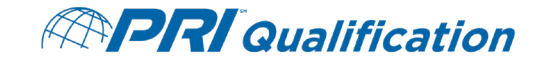

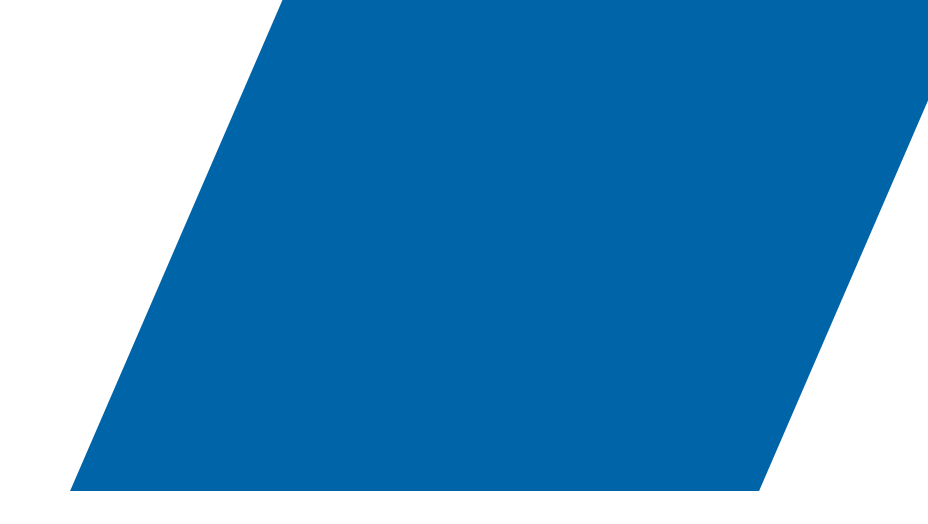

## **AFTER TAKING THE ASSESSMENT**

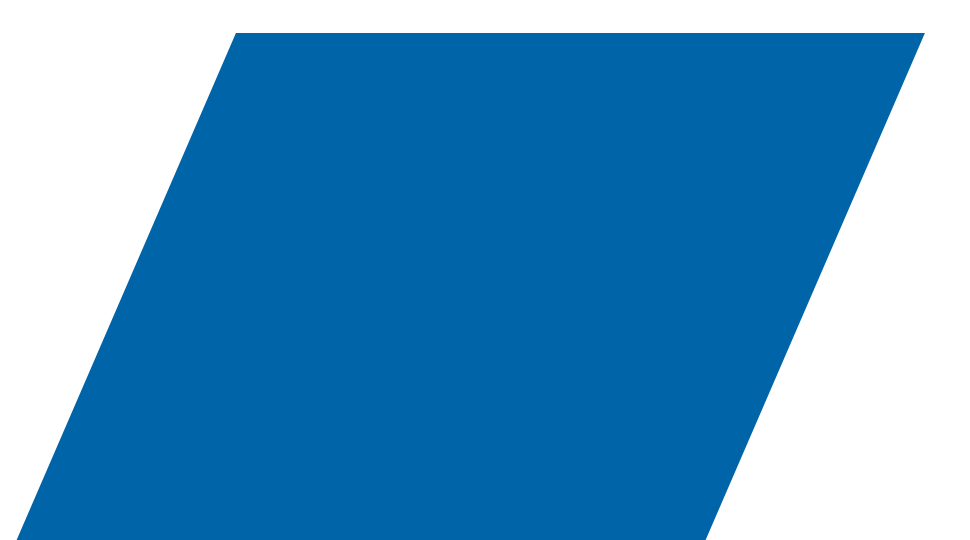

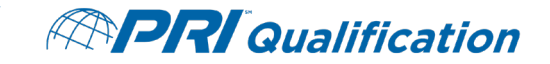

# **ASSESSMENT SCORING**

- PRI Qualification assessments are scored automatically once submitted
  - After you submit your assessment, a pass or fail message will be shown along with your score
  - Minimum passing score for each assessment is 80%

|   | Time Taken:                 | 5 minutes of 120 minutes total |  |
|---|-----------------------------|--------------------------------|--|
|   | Score:                      | 100.00%                        |  |
|   | Result:                     | Pass                           |  |
|   |                             |                                |  |
|   | Congratulations you passed! |                                |  |
|   | Exit Test                   |                                |  |
| H |                             |                                |  |

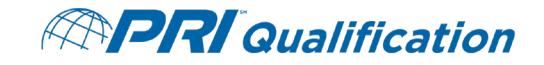

# **ASSESSMENT FAILURE & RE-TAKE GUIDELINES**

- If 80% is not achieved the first time, you must wait 30 days before you can re-purchase and re-take the assessment
- If 80% is not achieved the second time, you must wait 90 days before you can re-purchase and retake the assessment
- If 80% is not achieved the third time, you must wait 365 days (1 year) before you can re-purchase and re-take the assessment

| Time Taken:                                                                                                    | 0 minutes of 120 minutes total |
|----------------------------------------------------------------------------------------------------|--------------------------------|
| Score:                                                                                                    | 0.00%                          |
| Result:                                                                                                    | Fail                           |
| Sorry you did not pass. You have received a score less than the acceptable score noted at the beginning of the test. You must wait 30 days before retesting. If failed a second time, you must wait 90 days and if failed a third time, you must wait 365 days before retesting. |                                |

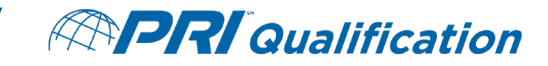

#### PRI QUALIFICATION CERTIFICATE OF QUALIFICATION

- You will receive a PRI Qualification Certificate of Qualification if you pass your assessment
- The certificate will be sent as an email PDF attachment
- The certificate can be printed at your convenience and regenerated at any time from your user account

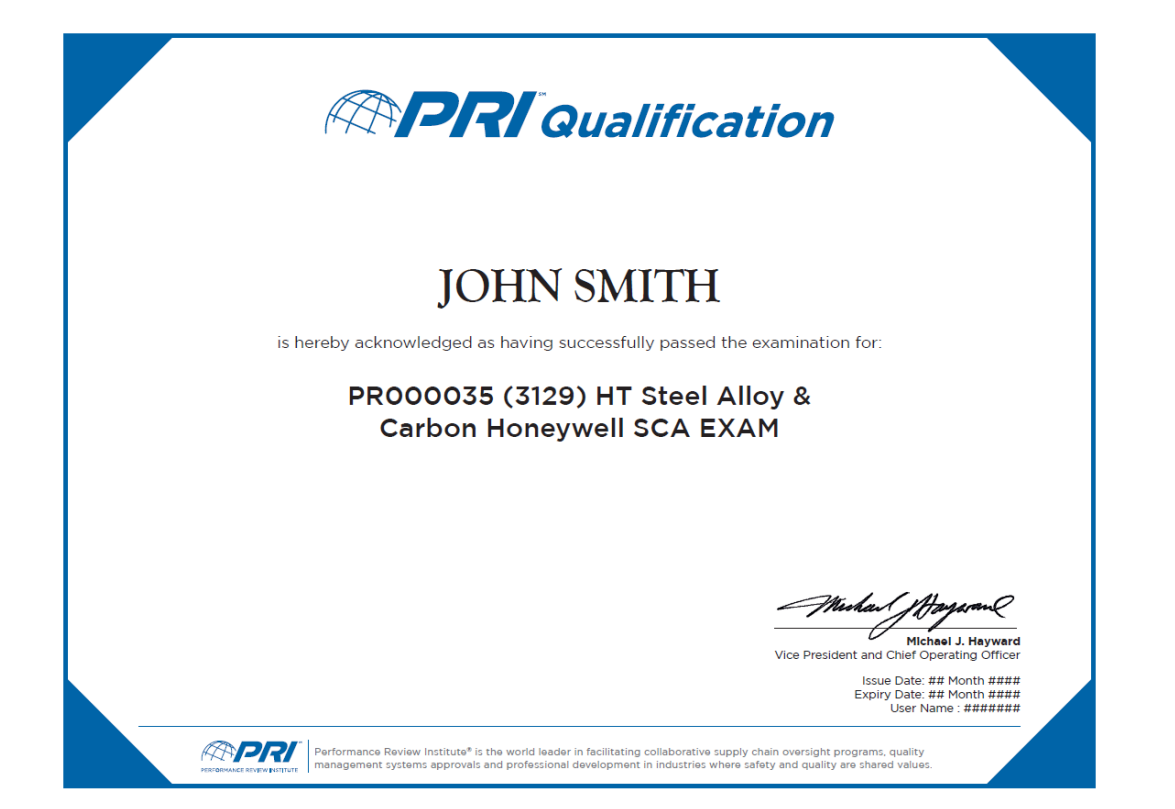

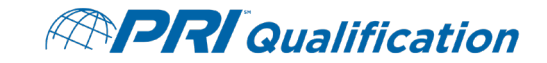

#### **ASSESSMENT APPEALS PROCESS**

- If you disagree with your score on a PRI Qualification Industry-Managed Assessment, you have the right to file an appeal.
  - Submit a written appeals request and your reasoning to <u>PRIQualification@p-r-i.org</u> within 10 days of completing your assessment
    - PRI Qualification retains the right to deny any appeal submitted more than 10 days following the completion of the assessment
- If you disagree with your score on a Honeywell SCA Assessment, please contact <u>PRIQualification@p-r-i.org</u> and we can direct you to the appropriate contact.

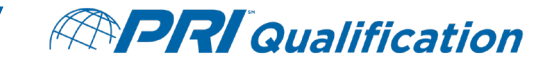

#### **ADDITIONAL HELP & CONTACT INFORMATION**

- Please contact the PRI Qualification Team with any questions
- Additional resources can be found on our <u>website</u>

Email: <u>PRIQualification@p-r-i.org</u> Phone: +1-724-772-8644

Good luck with your assessment!

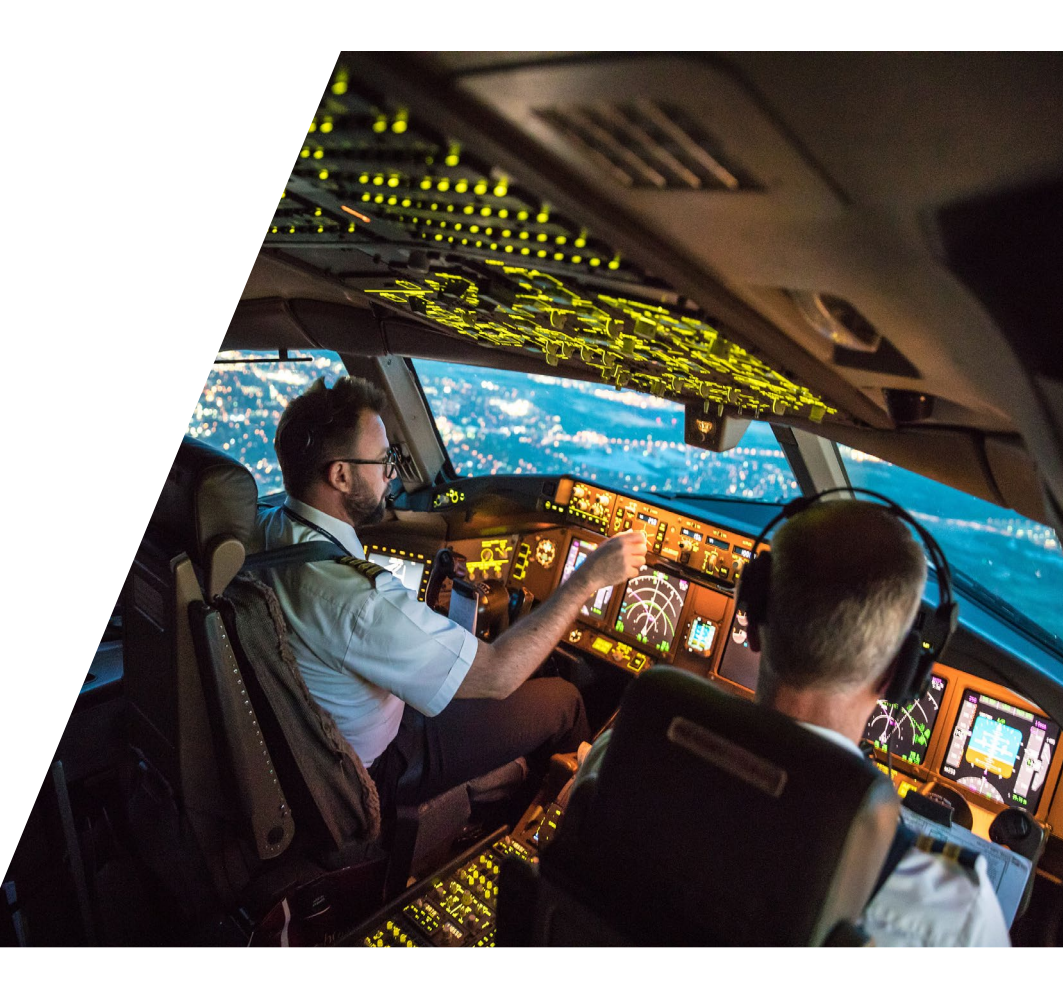